# **Blogging on Wordpress**

To login, go to Wordpress.com or to

your blog URL /wp-admin (i.e. http://mybog.wordpress.com/wp-admin/

You'll see a dashboard that looks like this:

#### On the left are various tabs for configuring your blog.

| 🧱 My Account + My                     | Blogs + 📓 Blog Info +                                                                                                    | Search WordPress.com Search                                                                                                    |
|---------------------------------------|----------------------------------------------------------------------------------------------------|----------------------------------------------------------------------------------------------------|
| Time Arts                             |                                                                                                    | New Post   Howdy, Jspitzner   Log Out                                                                                                    |
| (*                                    | â - 11 - 1                                                                                                    | Sometic Options = - Help =                                                                                                    |
| Dashboard v                           | The Dashboard                                                                                                    |                                                                                                    |
| Blog Stats                            | WordPress.com tip: Let your readers easily share your posts on Twitter by turning on the new Tweet Button for your blog.                                                                                                    |                                                                                                    |
| Blog Surfer<br>My Comments            | No. 10 March 10 March 10 Mar |                                                                                                    |
| Readomattic                           | Content Discussion                                                                                                    |                                                                                                    |
| Tag Surfer<br>My Blogs                | 1 Post 1 Comment                                                                                                    |                                                                                                    |
| Subscriptions                         | 1 Page 1 Approved                                                                                                    | Content                                                                                                    |
| Akismet Stats                         | 1 Category O Pending                                                                                                    |                                                                                                    |
| * Opgrades                            | O Tags O Spam                                                                                                    |                                                                                                    |
| Posts                                 | Theme Twenty Ten with 6 Widgets Change Theme                                                                                                    | Tags                                                                                                    |
| 🗐 Media                               | Akismet blocks spam from getting to your blog, but there's nothing in your spam queue at the moment.                                                                                                    | Save Draft Reset                                                                                                    |
| @ Links                               |                                                                                                    |                                                                                                    |
| Pages                                 | Recent Comments                                                                                                    | Recent Drafts                                                                                                    |
| Comments     Retires                  | Hi, this is a comment. To delete a comment, just log in, and view the posts' comments, there you will have                                                                                                    | There are no drafts at the moment                                                                                                    |
| Polls                                 |                                                                                                    | Stats                                                                                                    |
|                                       | (View all)                                                                                                    | -Views per day                                                                                                    |
| Appearance                            | Incomina Links                                                                                                    | 20                                                                                                    |
| 25 Users                              | This dashboard widget queries Google Blog Search so that when another blog links to your site it will show up here. It has found no                                                                                                    | 16 -                                                                                                    |
| 10 10018                              | incoming links yet. It's okay — there is no rush.                                                                                                    | 12 -                                                                                                    |
|                                       | Your Stuff                                                                                                    |                                                                                                    |
|                                       | Today                                                                                                    |                                                                                                    |
|                                       | New post: joannatime - Hello world! (Edit)                                                                                                    | ent the second second s                                                                                                    |
|                                       | New page: joannatime - About (Edit)                                                                                                    | Ton Posts (the next week) Ton Searches                                                                                                    |
|                                       | Comment: joannatime - Mr WordPress on Helio world!<br>A while ago                                                                                                    |                                                                                                    |
|                                       | New page: (spitzner - Pictures (Edit)                                                                                                    | Most Active (the past day)                                                                                                    |
| To Post:<br>Click on Posts<br>Add New |                                                                                                    | Posts v                                                                                                    |
|                                       |                                                                                                    | Posts                                                                                                    |
|                                       |                                                                                                    | Add New                                                                                                    |
|                                       |                                                                                                    | Categories                                                                                                    |
|                                       |                                                                                                    | Post Tags                                                                                                    |
| Enter a                               | title to your post                                                                                                    |                                                                                                    |
| Lintoi u                              |                                                                                                    |                                                                                                    |
| Write your post                       |                                                                                                    | $\begin{array}{c c} \mathbf{B} & \mathbf{I} & \mathbf{ABC} & \vdots \vdots \vdots & \mathbf{II} & \vdots & \mathbf{II} & \vdots & \mathbf{II} & \vdots & \mathbf{II} & \vdots & \mathbf{II} & \mathbf{II} & \vdots & \mathbf{II} & \mathbf{II} & $ |
|                                       |                                                                                                    |                                                                                                    |
|                                       |                                                                                                    |                                                                                                    |
|                                       |                                                                                                    |                                                                                                    |
| he oT                                 | d a link:                                                                                                    | Insert/edit link                                                                                                    |
| i U au                                | u a IIII <b>n</b> .                                                                                                    |                                                                                                    |
| soloot t                              | ovt or an imago and click on                                                                                                    | Link URL http://jsfoundation.org                                                                                                    |
| Select le                             | ext of all illiage and click off                                                                                                    |                                                                                                    |
|                                       |                                                                                                    | Target Open link in a new window                                                                                                    |
|                                       | 69                                                                                                    |                                                                                                    |
|                                       | 30                                                                                                    | THE                                                                                                    |
| the link                              | icon.                                                                                                    | Class Not set V                                                                                                    |
|                                       |                                                                                                    |                                                                                                    |
|                                       |                                                                                                    |                                                                                                    |
|                                       |                                                                                                    |                                                                                                    |
| A window will open. Type in the link  |                                                                                                    |                                                                                                    |
| LIPL and choose its target. Click     |                                                                                                    | Cancel Insert                                                                                                    |
| URL an                                | u choose its target. Click                                                                                                    |                                                                                                    |
| Insert                                | -                                                                                                    |                                                                                                    |

### To add an image

Click on the media icon by Upload/Insert

Upload/Insert 🗐 🔘 🗐

| Choose:<br>• From computer<br>• From URL<br>• Media Library<br>Enter in information<br>Choose Alignment and<br>Size | File name: screen-shot-2010-09-14-st-8-57-52-am.png         File type: image/png         Upload date: September 14, 2010         Dimensions: 12: x 3.3         Title         Screen shot 2010-09-14 at 5.73.2 AM         Alternate Text         Alt rear for the image, e.g. "The Mona Lisa"         Caption         Description         Intel VIII.         Integ / jawohoftmeart files.wordpress.com/2010/09/screen-shot-2010-09-<br>barrer atio UKE or for presets.         Allgament         Size       The Mona Isla         Unit Medium       Large         Graft Size         Thumbhall         Medium       Large         G2 X 33] |
|----------------------------------------------------------------------------------------------------|----------------------------------------------------------------------------------------------------|
| Click Insert into Post                                                                                              |                                                                                                    |
| Categories and tags                                                                                                 | Categories                                                                                                    |
|                                                                                                    | All Categories Most Used                                                                                                    |
| On the right, check off the category (or categories) of your post                                                   | assignments     miscellaneous     thoughts     Uncategorized                                                                                                    |
| Enter any tags                                                                                                    |                                                                                                    |
| Now, go to the top right and click                                                                                  | Move to Trash Publish                                                                                                    |

## To post video:

use vimeo.com or blip.tv:

| Vimeo                                                                                                    |     | Blip                                                                                                    |
|----------------------------------------------------------------------------------------------------|-----|----------------------------------------------------------------------------------------------------|
| Tools Explore He                                                                                                    |     | Embed                                                                                                    |
| For this page:<br>Settings                                                                                                    |     | Select a player to embed: Standard Player                                                                                         |
| Delete This Video                                                                                                    |     | <pre><iframe <="" pre="" src="http://blip.tv/play/AYKosCwA.html?p=1"></iframe></pre>                                              |
| Share This Video                                                                                                    |     | <pre>width="720" height="510" frameborder="0" allowfullscreen&gt; <embed <="" pre="" type="application/x-shockwave-flash"/></pre> |
| Embed This Video                                                                                                    |     | HALL II AND II A MANNE                                                                                                    |
| Flag This Video                                                                                                    |     | copy and paste into your post                                                                                                    |
| Embed this video                                                                                                    | ×   |                                                                                                    |
| NEW! This is our new embed code which supports iPad, iPhone, Fl<br>and beyond. Don't like change? Use the old embed code instead.                                                                                                    | ash |                                                                                                    |
| Get the embed code                                                                                                    |     |                                                                                                    |
| frameborder="0" webkitAllowFullScreen mozallowfullscreen<br>allowFullScreen>cp>ca href="http://vimeo.com<br>/26961356">Reactions: George Wiley In Syracuse from <a<br>href="http://vimeo.com/wtimeartsf05"&gt;Joana Spitzner on <a<br>href="http://vimeo.com"&gt;Vimeo,</a<br></a<br> | •   |                                                                                                    |

#### paste code into your post

## To post audio:

use soundcloud.com

- click on Share
  - click on Wordpress
  - copy code
  - paste into your post

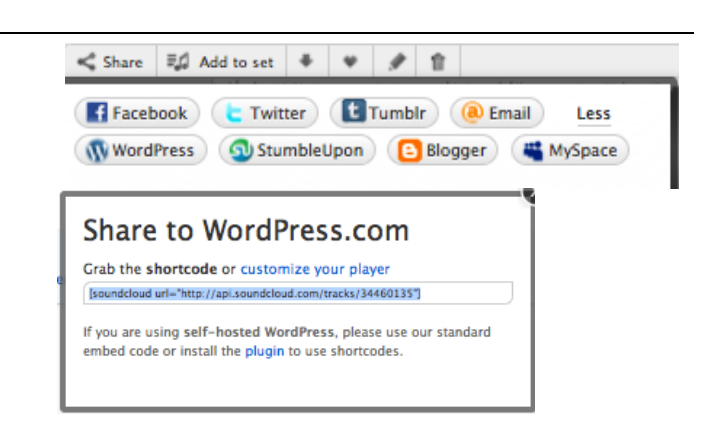